#### 113.1.25 修訂

# 聘僱申請流程說明【以計畫助理為例】

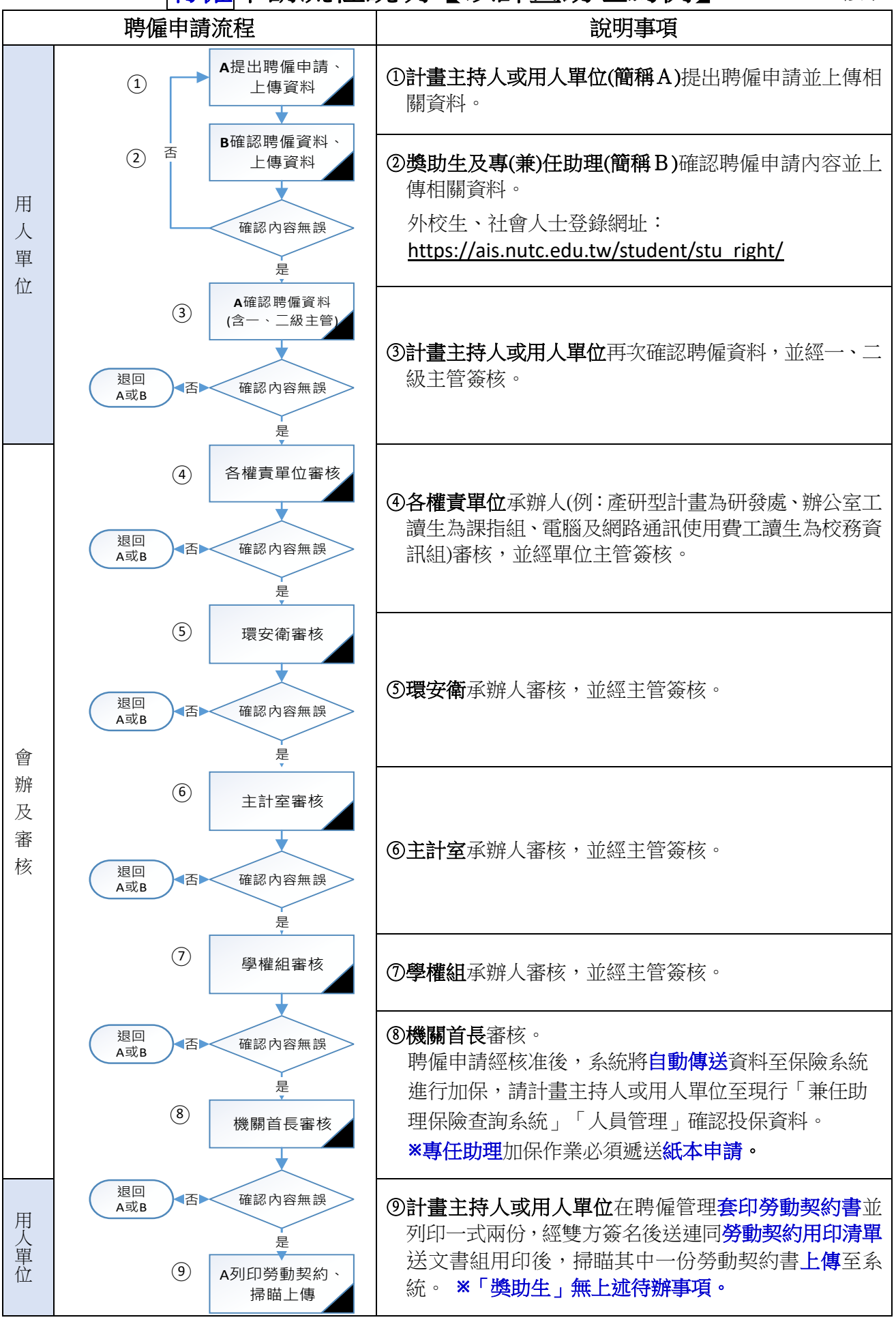

\*\* 如有獎助生暨專(兼)任助理管理系統修正建議,請洽學習與勞動權益組(分機 5660) \*\*

獎助生暨專(兼)任助理管理系統審核人員操作說明

113.1.23 修訂

- 一、登入程序說明
  - 1. 行政單位承辦人員請以個人帳號,一、二級主管請以「公務帳號」登入 eportal,點選 **系科暨行政管理系統**。

| 客核項目    | WEBMAIL                                                                                                    |
|---------|----------------------------------------------------------------------------------------------------|
| 待辦事項    | 應用系統                                                                                                    |
| <u></u> | ●                                                                                                    |
|         | ● G 申請Google應用服務                                                                                                    |
|         | • 会 靈中碟CSpace                                                                                                    |
|         | <ul> <li>✓ 薪資查詢系統</li> <li>● ○ &gt;&gt;&gt;&gt;&gt;&gt;&gt;&gt;&gt;&gt;&gt;&gt;&gt;&gt;&gt;&gt;&gt;&gt;&gt;&gt;&gt;&gt;&gt;&gt;&gt;&gt;&gt;&gt;&gt;&gt;&gt;&gt;&gt;&gt;</li></ul> |
|         | <ul> <li>              衣園APP 参</li></ul>                                                                                                    |
|         | • 💏 語言中心外語自學軟體                                                                                                    |
|         | ● ↓ 差勤線上管理系統                                                                                                    |
|         | <ul> <li>              教職員資料管理系统      </li> </ul>                                                                                                    |
|         | <ul> <li>✓ 公務帳號校務資訊系統</li> <li>◆ ◆ ● ◆ ● ● ● ● ● ● ● ● ● ● ● ● ● ● ● ●</li></ul>                                                                                                  |

2. 確認進入系統後的單位是否為應審核單位

|    | 首頁   | 課程管理 | 學生管理 | 學務系統 | 獎助生暨專(兼)任助理 | 職業護理 | 課表查詢 | 系統設定 |      |        | 🕸 🖶 |
|----|------|------|------|------|-------------|------|------|------|------|--------|-----|
|    |      |      |      |      |             |      |      |      | 環境與  | 要全衛生中心 |     |
| 目育 | f位置: | :首頁  |      |      |             |      |      |      | 確認是否 | 為應審核單位 |     |

3. 若有兩個單位以上之權限,可由「系統設定」「管理其他系科」選擇切換單位。

| 《 · · · · · · · · · · · · · · · · · · · |                                        |
|-----------------------------------------|----------------------------------------|
| 首頁 課程管理 學生管理 學務系統 类助生暨專(兼)任助理 職業護理 課表查詢 | <u>条統設定</u>                            |
| 目前位置:首頁                                 | 条統公告設定<br>其他服務 ▶                       |
| 系統公告 行事曆                                | 空堂教室查詢                                 |
|                                         | 統計報表                                   |
| ●類型: 全部 →                               | 檔案下載                                   |
| ● 毎頁顯示 20 v 筆,目前共有 56 筆資料。              | 通知設定                                   |
| # 發布單位 公告類型 公                           | 管理具他系科 → ペルススエドリエール<br>登出 <b>起診時</b> 間 |

 因軍訓室、校安中心主任公務帳號名稱相同,增設帳號切換功能以方便審核作業進行 【預設值為軍訓室主任】。

|   | 首頁  | 教師管理   | 課程管理    | 學生管理<br>• | 學務系統  | 獎助生暨專(兼)任助理 | 成績管理  | 抵免系統 | 課表查詢 | 系統設定         | 軍訓室 | ・軍訓室主任(ź | \務) □ | <b>\$</b> |
|---|-----|--------|---------|-----------|-------|-------------|-------|------|------|--------------|-----|----------|-------|-----------|
| 目 | 前位置 | 幾助生暨專  | 4(兼)任助理 | > 聘僱管理 >  | 需審核的項 | 目           |       |      |      | 系統公告         | 设定  |          | ≣     |           |
| ٩ | 目前狀 | 態: 審核中 | 類型: -   |           |       | ✔(□含停用) 査護  | 1: 單號 | ~    |      | 其他服務<br>空堂教室 | 查詢  |          |       |           |
| ß | 目前共 | 有0筆聘僱] | 資料。     |           |       |             |       |      |      | 統計報表         |     |          |       |           |
| ; | 岸   | 號      |         | 聘僱類型      | ŭ     | 聘僱申         | 人龍申   | 助理   | 聘期起  | 通知設定         |     | 審核狀態     | 執行    | ſ         |
|   |     |        |         |           |       |             |       |      |      | 切換至校         | 安中心 | 1        |       |           |
|   |     |        |         |           |       | 目前注         | 受有資料  |      |      | 登出           |     | J        |       |           |

### 二、審核程序說明

1.【聘僱】申請審核點選「獎助生暨專(兼)任助理」「聘僱管理」「需審核項目」。

|   | 首頁   | 課程管理        | 學生管理               | 學務系統           | 獎助生暨專     | 厚(兼)任助理 | 課表查詢                                  | 系統設定 |                        | 學務處學習                          | 與勞動權益組 | -     |
|---|------|-------------|--------------------|----------------|-----------|---------|---------------------------------------|------|------------------------|--------------------------------|--------|-------|
| 目 | 前位置: | <b>獎助生暨</b> | 專(兼)任助理;           | > 聘僱管理:        | 聘僱管理      | ×       | 基本設定                                  |      |                        |                                |        | II    |
|   |      |             |                    |                | 異動管理 類型管理 |         |                                       |      |                        |                                | _      |       |
| ٩ | 目前狀  | 態:審核中       | コ 類型: -            |                | 統計報表      | •       | 我的申請                                  | 項目   | ~                      | 查                              | 韵      |       |
|   |      |             | and a start of the |                | 切換代理      | 人及設定    | 需審核的                                  | 項目   |                        |                                |        |       |
|   | 目前共  | 有 10 筆聘(    | 崔資料。               |                |           |         | 申請中的                                  | 項目   |                        |                                |        |       |
|   | #    | 軍號          | 聘                  | 僱類型            |           | 聘僱申請人   | 已核准的                                  | 項目   | 聘期起迄                   | 目前關卡                           | 審核狀態   | 執行    |
|   | 1    | 23278       | <b>(A21)</b> 國科會   | 研究獎助生          | v3)       | 100     | 已離職的                                  | 項目   | 113/03/01<br>113/07/31 | <u>15/17</u><br>學權組(承辦)        | 審核中    | ♥進行審核 |
|   | 2    | 23272       | (A22)產學合           | 作案研究獎即<br>(v3) | 协生        |         | ————————————————————————————————————— |      | 113/02/01<br>113/06/30 | <u>15/17</u><br><u>學權組(承辦)</u> | 審核中    | ♥進行審核 |

## 2. 【異動】申請審核點選「獎助生暨專(兼)任助理」「異動管理」「需審核項目」。

| 首          | 頁 課                | <sup>建管理</sup>   | 學生管理     | 學務系統   | 獎助生暨專(兼)任助理 | 課表查詢       | 系統設定       |        | 學務處學習     | 刺與勞動權益組 |       |
|------------|--------------------|------------------|----------|--------|-------------|------------|------------|--------|-----------|---------|-------|
| 目前位        | 2置:獎問              | b<br>生<br>暨<br>專 | (兼)任助理 > | 異動管理 > | 聘僱管理        |            |            |        |           | 14      | =     |
| 10000      |                    |                  |          |        | 異動管理        | 審核流程       | 設定         |        |           |         |       |
| • 目前       | 前狀態:               | 審核中              | 異動類型:    |        | 統計報表        | 我的申請       | 項目         | ▼(□含停用 | 目) 查詢: 學習 | *       |       |
| 查詢         |                    |                  |          |        | 切換代理人及設定    | 需審核的       | 項目         |        |           |         |       |
| <b>≸</b> 目 | 前共有 0              | 筆資料。             |          |        |             | 申請中的已核准的   | 的項目<br>的項目 |        |           | 返回聘偏知   | 醫療核項且 |
| #          | <b>異動</b><br>(聘僱)單 | <u></u><br>異     | 動/聘僱類型   | 異動說明   | 異動申請人       | 線合查詢<br>異日 | 助關係人       | 異動前聘期  | 目前關卡      | 審核狀態    | 執行    |
|            |                    |                  |          |        |             | 目前沒有了      | 資料         |        |           |         |       |

## 3. 審核方式可採「單筆審核」或「批次審查」,分別說明如下:

(1)單筆審核:點選助理資料右側「進行審核」。

| 首頁                             | 課程管理             | 學生管理                           | 學務系統                                            | <b>美助生暨</b> 3     | 事(兼)任助理 | 課表查詢          | 系統設定  |                        |                                              | 學務處學習與                        | 勞動權益組               |          |
|--------------------------------|------------------|--------------------------------|-------------------------------------------------|-------------------|---------|---------------|-------|------------------------|----------------------------------------------|-------------------------------|---------------------|----------|
| 目前位置                           | :獎助生暨專           | 厚(兼)任助理:                       | > 聘僱管理                                          | > 需審核的項           | 頁目      |               |       |                        |                                              |                               |                     | Ξ        |
| < 目前狀                          | : 審核中            | • 類型: -                        |                                                 |                   | √(□     | 含停用)查詢        | 向: 單號 | •                      |                                              | 查詢                            |                     |          |
| 📕 目前共                          | 卡有 <b>11</b> 筆聘條 | <b>達資料</b> 。                   |                                                 |                   |         |               |       |                        |                                              |                               |                     |          |
| #                              | 單號               |                                | 聘僱類型                                            |                   | 聘僱申     | 謝人            | 助理    | 聘期赶                    | 迄                                            | 目前關卡                          | 審核狀態                | 執行       |
| 1                              | 23286            | (B6                            | 1)其他類(v8                                        | )                 | in a    | n<br>Taonai I | 100   | 113/03<br>113/04       | /01<br>/30 👳                                 | <u>13/16</u><br>權組(承難)        | 審核中                 | ❷進行審核    |
| 首頁                             | 教師管理             | 課程管理                           | 學生管理                                            | 學務系統              | 獎助生暨專   | (兼)任助理        | 成績管理  | 抵免系統                   | 課表查詢                                         | 教學品保系統                        | 系統設定                | <b>e</b> |
| 目前位置                           | :獎助生暨專           | ¥(兼)任助理 >                      | · 異動管理 >                                        | 需審核的項             | 目       |               |       |                        |                                              | <i>企業管理系(科</i> )<br>子         | <mark>功能選單</mark> > |          |
| <ul> <li>目前狀<br/>查詢</li> </ul> | 『態: 審核中          | 異動類型                           | :                                               |                   | * 類型:   |               |       | ~ (□                   | 〕含停用) i                                      | 查詢: 學號                        | ~                   |          |
| 통 目前共                          | 共有 <b>1</b> 筆資料  | 0                              |                                                 |                   |         |               |       |                        |                                              |                               | 返回聘僱需               | 審核項目     |
| #                              | 異動<br>(聘僱)單號     | 異動/聘僱類                         | 型異動說                                            | 明 異動              | 申請人     | 異動關           | 條人    | 異動前聘期                  | 目前關                                          | 卡 審核狀                         | 表                   | 執行       |
| □ 1                            | 9<br>(21862)     | 薪資及工時異<br>(A21)國科會研<br>獎助生(v3) | 月薪調<br>動 由6000<br>研究 調整至<br>) 8000万<br>113-02-1 | 整<br>元<br>1<br>01 |         |               | r     | 112-09-01<br>113-07-31 | <u>3/12</u><br><u>系所/單位</u> 1<br><u>級主</u> 管 | <u>上萓(二</u> 審核中<br>፻ <u>)</u> | ین<br>بر ا          | 進行審核     |

(2)批次審查:點選 ①助理資料左側方格☑ ②右側(隱藏子功能選單) ③「批次審查」。

|                                                                                  | 首頁                          | 課程管理            | 學生管理 學務系統                           | 獎助生暨專(兼)任助理 | 課表查詢                  | 系統設定           |                        | 學務處學習與                  | 医劳動權益組 🗧 🗧   |  |  |  |
|----------------------------------------------------------------------------------|-----------------------------|-----------------|-------------------------------------|-------------|-----------------------|----------------|------------------------|-------------------------|--------------|--|--|--|
| 目前                                                                               | 前位置:獎助生暨專(兼)任助理>聘僱管理>需審核的項目 |                 |                                     |             |                       |                |                        |                         |              |  |  |  |
| <ul> <li>&lt; 目前狀態: 審核中 類型:</li> <li>◇(□含停用) 查詢: 單號 ◇     <li>查詢</li> </li></ul> |                             |                 |                                     |             |                       |                |                        |                         |              |  |  |  |
| 1                                                                                | 目前共有                        | 与 <b>11</b> 筆聘( | 雇資料。                                |             |                       |                |                        |                         | 新增申請         |  |  |  |
|                                                                                  | #                           | 單號              | 聘僱類型                                | 聘僱          | 申請人                   | 助理             | 聘期起迄                   | 目前關卡                    | 新增申請(速)      |  |  |  |
|                                                                                  | 1) 1                        | 23286           | (B61)其他類(v8)                        |             | 1                     | 87.8           | 113/03/01              | 13/16 3                 | 批次審查         |  |  |  |
|                                                                                  |                             | 00070           | 18.0411-11-01 - 0.111-01-109-111-11 | (-0)        | -                     | -              | 113/03/01              | 李槿祖(承知)                 | 批次離職作業       |  |  |  |
|                                                                                  | 2                           | 23278           | (A21)國科會研究奠助生                       | (V3)        |                       |                | 113/07/31              | 學權組(承辦)                 | 匯出機關不適任資料    |  |  |  |
|                                                                                  | 3                           | 23272           | (A22)產學合作案研究獎助                      | 7生(V3)      | 1.0                   |                | 113/02/01<br>113/06/30 | <u>15/17</u><br>學權組(承辦) | 查詢資料         |  |  |  |
|                                                                                  | 4                           | 23271           | (A22)產學合作案研究獎助                      | ]生(v3)      | and the second second | and the second | 113/02/01<br>113/06/30 | <u>15/17</u><br>學權組(承辦) | 檢視MAIL Queue |  |  |  |
|                                                                                  | 5                           | 23270           | (A22)產學合作案研究獎助                      | 7生(V3)      | 1.0                   | -              | 113/02/01<br>113/06/30 | 15/17<br>壆櫂組(承辦)        | 卜載勞動契約書      |  |  |  |

| 獎助生暨專(兼)任助理 課表查詢 系統設定          | E E E E E E E E E E E E E E E E E E E                                           | 算中心校務資訊組                                                                                                    |
|--------------------------------|---------------------------------------------------------------------------------|----------------------------------------------------------------------------------------------------|
| 霉審核的項目                         | 2                                                                               | 隱藏子功能選單 ⋮■                                                                                                    |
| ▼ 類型:                          | ~(□含停用) 査詞                                                                      | (3)<br>洵:聲 批次審査                                                                                                    |
|                                |                                                                                 |                                                                                                    |
|                                |                                                                                 | 返回聘僱需審核項目                                                                                                    |
| 異動申請人 異動關係人                    | 異動前聘期 目前關卡                                                                      | 審核狀態 執行                                                                                                    |
|                                |                                                                                 |                                                                                                    |
| (10.0 ACC.)<br>(10.00) (10.00) | 113-01-01         5/8           113-06-30         校務資訊組(承辦)                     | 審核中 ● 逆行審核                                                                                                    |
|                                | 獎助生暨專(兼)任助理     課表查詢     系統設定       需審核的項目          類型:         異勁申請人     異勁關係人 | <ul> <li>奥助生暨專(兼)任助理 課表查詢 糸統設定 @</li> <li>需審核的項目 ②</li> <li>✓ 類型: ✓(□合停用) 查請</li> <li>▲ 異動申請人 異動關係人 異動前幣期 目前關卡</li> <li>113-01-01 5/8<br/>113-06-30 校務資訊組(承強)</li> </ul> |

4. 當登入者為目前審核關卡時,後方會出現「進行審核」鈕,否則將只會顯示「查看內容」。

|    | 首頁   | 課程管理           | 學生管理     | 學務系統      | 獎助生暨專(兼)任助于 | 里 課表查詢   | 系統設定         |                        | 學務處學習具                    | 與勞動權益組 | 8     |
|----|------|----------------|----------|-----------|-------------|----------|--------------|------------------------|---------------------------|--------|-------|
| 目前 | f位置: | 獎助生暨專          | 厚(兼)任助理: | > 聘僱管理 >  | 需審核的項目      |          |              |                        |                           |        | =     |
| ۹  | 目前狀態 | 態: 審核中         | 「類型: (E  | 861)其他類(v | 3) ~ ((     | □含停用) 査護 | <b>1:</b> 單號 | ~                      | 查詢                        |        |       |
| ß  | 目前共  | 有 <b>2</b> 筆聘僱 | 資料。      |           |             |          |              |                        |                           |        |       |
|    | #    | 單號             |          | 聘僱類型      | 聘           | 僱申請人     | 助理           | 聘期起迄                   | 目前開卡                      | 審核狀態   | 執行    |
|    | 1    | 23286          | (В       | 61)其他類(v8 | )           | 11.00    | 1.1.1        | 113/03/01<br>113/04/30 | <u>14/16</u><br>學權組(二級主管) | 審核中    | 查看內容  |
|    | 2    | 23268          | (B       | 61)其他類(v8 | )           |          |              | 113/03/01<br>113/04/30 | <u>13/16</u><br>學權組(承辦)   | 審核中    | ✔進行審核 |

5. 點選「目前關卡」可查看全部審核關卡、目前審核關卡(狀態)及會辦單位簽核意見。

|    | 前審核狀態                                   |                                                                 |      |  |  |  |  |  |  |
|----|-----------------------------------------|-----------------------------------------------------------------|------|--|--|--|--|--|--|
|    | 單號: 23318 類型: (B12)教育部補捐助計畫兼任助理暨臨時工(v8) |                                                                 |      |  |  |  |  |  |  |
|    | 申請人:                                    |                                                                 |      |  |  |  |  |  |  |
| 4. | (4).系所/單位主管(二級主管)                       | ☞//// 平世上 ■(一戦上 ■)<br>(商業經營系主任(公務))<br>【已核准】<br>113/01/21 17:41 | •    |  |  |  |  |  |  |
| 5. | (5).系所/單位主管(一级主管)                       | 系所/單位主管(一級主管)<br>(智慧產業學院院長(公務))<br>【已核准】<br>113/01/21 17:42     |      |  |  |  |  |  |  |
| 6. | (6).教資中心(承辦)                            | 教育中心(承辦)<br>【已核准】<br>113/01/22 08:55                            |      |  |  |  |  |  |  |
| 7. | <b>(7).</b> 教資中心(二級主管)                  | 教資中心(二級主管)審核中                                                   |      |  |  |  |  |  |  |
| 8. | (8).環安衛中心(健康管理)                         |                                                                 | -    |  |  |  |  |  |  |
|    |                                         | 關 閉 友善                                                          | 移山自口 |  |  |  |  |  |  |

#### 三、切換代理人及設定說明

1. 代理人設定:「獎助生暨專(兼)任助理」項下點選「切換代理人及設定」選擇代理人並 設定代理時間後,按「儲存」。

提醒您:無「獎助生暨專/兼任助理管理系統」權限者, 無法 被指定為代理人。

|                              | 学扬系然 突动王宣号(录)仕即理 建收整的 系统设定 组织(公務)                                                                    |
|------------------------------|----------------------------------------------------------------------------------------------------|
|                              | 代理人設定                                                                                                |
|                              | 代理人切換:                                                                                               |
| 獎助生暨專(兼)任助理 課表查詢 系統設定 組長(公務) | # 代理人 代理時間                                                                                           |
| 聘僱管理                         | 1 劉 推∨ 113-01-25 5~ 113-01-31 5<br>民國 113年▼ 月 1 3/07/31 00:00 / 55                                   |
| 異動管理                         | 日一二三四五六     3/07/31 00:00       3        7     8       9     10       11     12       13/07/31 00:00 |
| 切换代理人及設定                     | 14 15 16 17 18 19 20<br>備存 開閉視 21 22 23 24 25 26 27<br>13/07/31 D0:00 ★ 24                           |
|                              | 3/02/16 23:59 // 查考                                                                                  |

切換代理人身分:「獎助生暨專(兼)任助理」項下點選「切換代理人及設定」後,執行
 「登入系統」,會出現切換成功訊息,即可代理人身分進行審核作業。

| 學務系統 奥切王宮專(兼)任即埋 課表會調 系統設定 |                                          |
|----------------------------|------------------------------------------|
| 代理人設定                      | 8                                        |
| 代理人切換: 組長(公務) ✔ 登入系統       |                                          |
|                            |                                          |
| # 代理人 代理時間                 |                                          |
| 1 • 5                      | 問 執行                                     |
| 2 • 5                      | 13/07/31 00:00   / 查看 /                  |
| 3                          | 13/07/31 00:00 / 查看 aisap.nutc.edu.tw 顯示 |
|                            | 3/07/31 00:00 ✔ 查看 切换成功。                 |
| 儲存關閉視窗                     | 3/07/31 00:00 / 直着                       |
|                            | 3/02/16 23:59 / 查看                       |

3. 退出切換代理人身分:「獎助生暨專(兼)任助理」項下點選「切換代理人及設定」後, 執行「退出代理人身分」,會出現退出成功訊息,即可切換回原始身分。

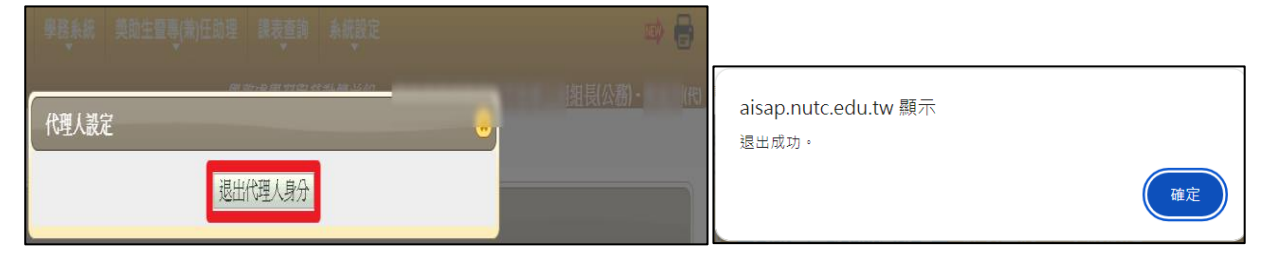

\*\* 如有獎助生暨專(兼)任助理管理系統修正建議,請洽學習與勞動權益組(分機 5660) \*\*